# **Electronic Submissions for CEP applications**

#### EDQM Webinar Dr Cornelia Bigler-Weber 26 May 2016

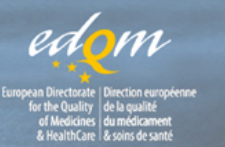

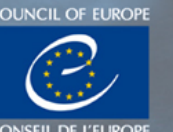

## Agenda

- eSubmissions Roadmap for CEP applications with its major changes to current practices and key deadlines
- How to submit CEP applications in electronic format
- Baseline submissions
- New EU module 1 specifications version 3.0 for eCTD
- New version 2.0 of the Common European Submission Portal (CESP)

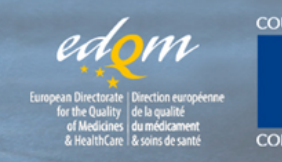

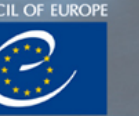

## EDQM eSubmissions Roadmap -Goals

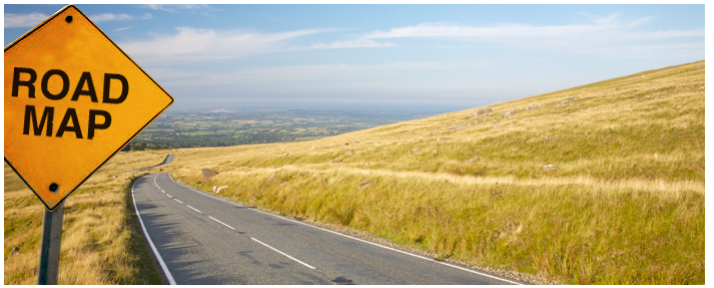

- Efficient and secure electronic handling of data related to CEP applications (submission, reception, validation, processing)
- Fully electronic processing without paper or any physical media
- Automation of data transfer and storage
- Alignment with practice in place in regulatory agencies for eSubmission of marketing authorisation applications

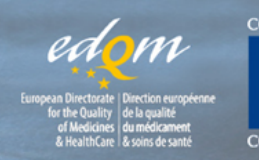

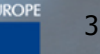

## eSubmission Roadmap (1)

| Торіс         | Objectives                            | Time-  |
|---------------|---------------------------------------|--------|
|               |                                       | frames |
| Submission    | Single format for submission of data: | 2020   |
| format and    | eCTD (except for TSE only             |        |
| content       | submissions and for submissions for   |        |
|               | substances for veterinary use only)   |        |
| Receipt and   | Automation of data transfer and       | 2017/  |
| validation of | storage, reduction of manual handling | 2018   |
| data          | and checks                            |        |

Cornelia Bigler Weber ©2016 EDQM, Council of Europe. All rights reserved.

Ē

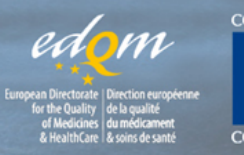

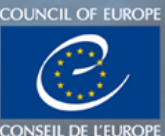

# eSubmission Roadmap (2)

| Торіс       | Objectives                             | Time-   |
|-------------|----------------------------------------|---------|
|             |                                        | frames  |
| Application | Implement e-Application form/          | 2018    |
| form        | upload of electronic information       |         |
| Submission  | Single and secure entry point for      | January |
| Media       | eSubmission of data: CESP, or          | 2017    |
|             | alternatively an EDQM dedicated portal |         |
| Use by      | Full use of review tool                | 2017/   |
| assessors   |                                        | 2020    |

Cornelia Bigler Weber ©2016 EDQM, Council of Europe. All rights reserved.

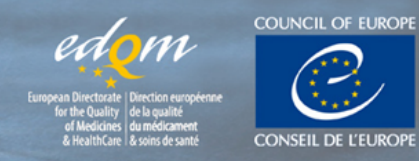

5

## Submission format and content

| Timeframe       | Actions                                                                                                    |
|-----------------|----------------------------------------------------------------------------------------------------|
| June 2016       | No further acceptance of paper submissions for<br>any kind of application (including TSE only<br>submissions)                      |
| January<br>2017 | Require eCTD submissions for new applications                                                                                      |
| January<br>2018 | Stop accepting PDF submissions for revisions<br>and renewals. Therefore, all such submissions<br>need to be in NeeS or eCTD format |
| January<br>2020 | Require eCTD submissions for all applications                                                                                      |

Cornelia Bigler Weber ©2016 EDQM, Council of Europe. All rights reserved.

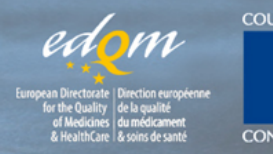

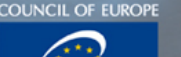

6

### How to send a PDF submission

#### Annex 5 of the esubmission guidance:

https://www.edqm.eu/sites/default/files/guidance for esubmissions for cep applications june 2016.pdf

- For module 1: one or several PDF files
- For module 2: single PDF file
- For module 3: single PDF file, including bookmarks named according to CTD requirements and appropriate naming convention. The structure given in annex 2 has to be applied.

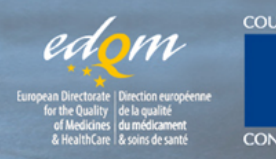

#### Bookmarks

For your help, please see the following page, where bookmarks are described:

https://helpx.adobe.com/acrobat/using/pagethumbnails-bookmarks-pdfs.html

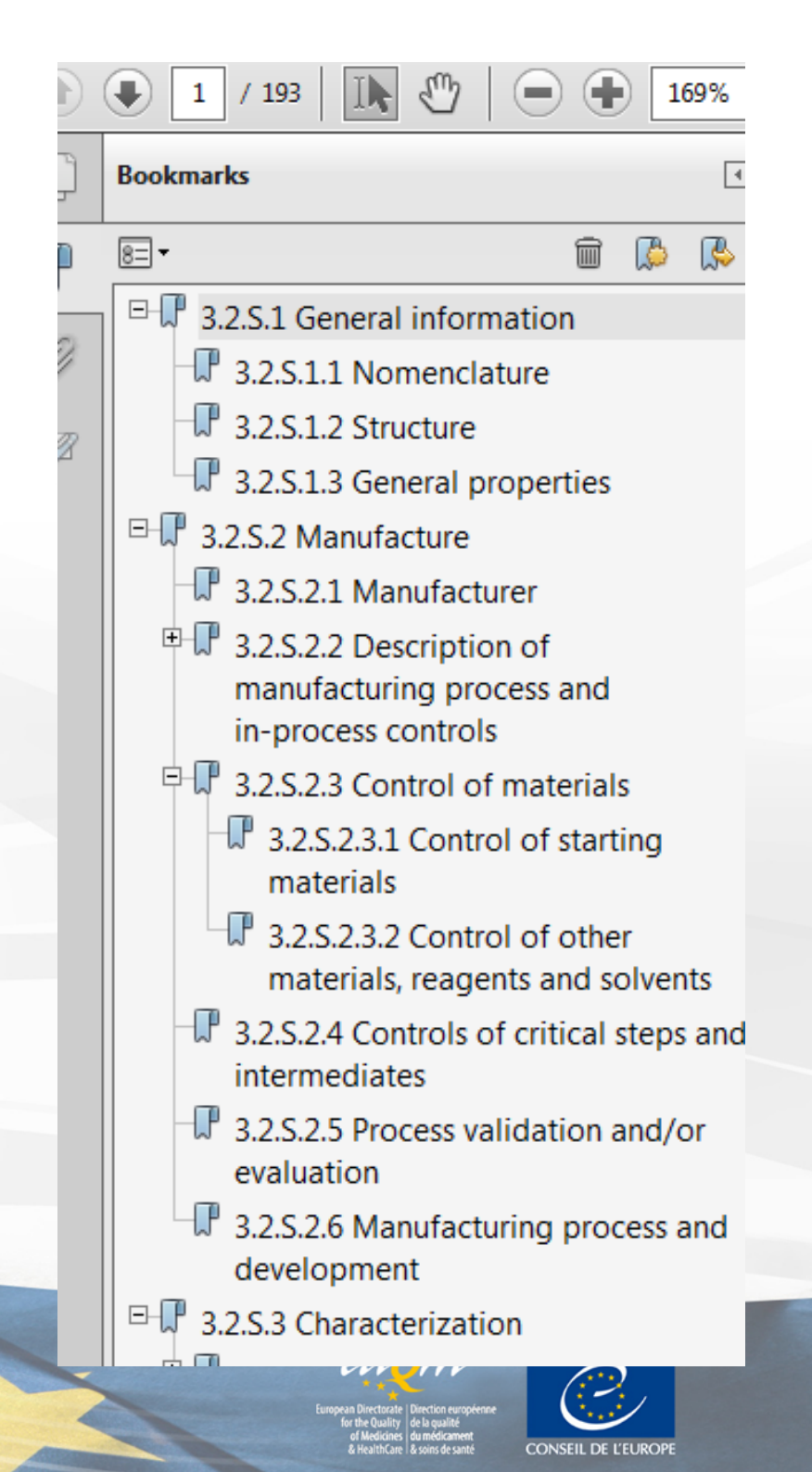

#### How to send a NeeS submission

#### Annex 4 of the esubmission guidance:

https://www.edqm.eu/sites/default/files/guidance for esubmissions for cep application s june 2016.pdf

• A table of content with hyperlinks towards each file should be placed within the sequence

#### TIGes/CMB harmonised NeeS guidance:

http://esubmission.ema.europa.eu/tiges/docs/NeeS%20eGuidance%20Document%20v4 %200\_final%20for%20publication%20Nov%202013.pdf

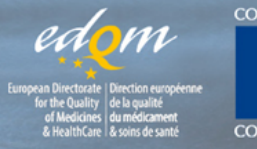

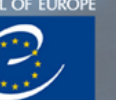

### How to send an eCTD submission

#### Annex 3 of the esubmission guidance:

https://www.edqm.eu/sites/default/files/guidance for esubmissions for cep application s june 2016.pdf

- Before submitting to EDQM, your submission should be technically validated with an appropriate validation tool
- The operation attributes chosen should be appropriate to allow the lifecycle of the submission

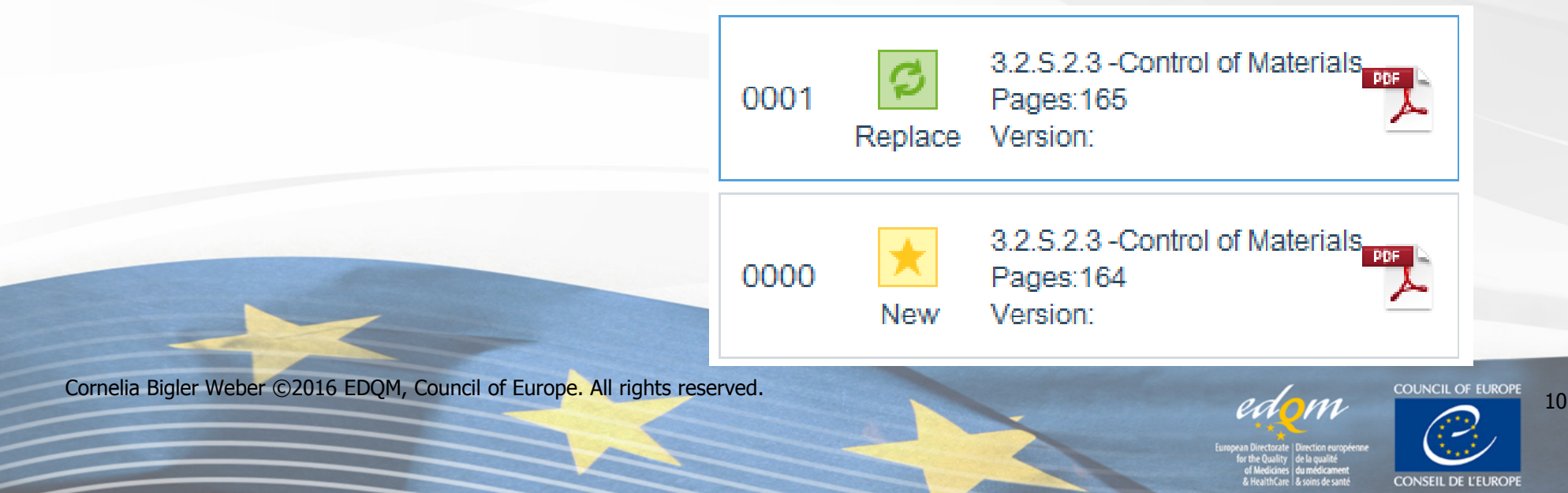

### How to send an eCTD submission

- Once eCTD always eCTD: coming back to a previous submission format is not allowed
- For each update a new sequence 000(X+1) should be provided
- For some sections, a multiple file approach can be used, but there are limitations to the number of files included in one section \_\_\_\_\_32s42-analyt-proc

- It analytical procedures-general method-1.pdf
- analytical procedures-general method-2.pdf
- T analytical procedures-general method-3.pdf
- 32s4-val-analyt-proc
- 🤧 validation-analyt-procedure-1.pdf
- nt validation-analyt-procedure-2.pdf
- T validation-analyt-procedure-3.pdf

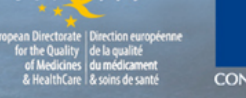

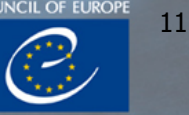

#### How to avoid common format errors

- Use the CESP, do **not** send documentation via email
- Annexes/attachments are not allowed in module 3
- Coming back to previous submission format is not allowed
- All files should be in PDF

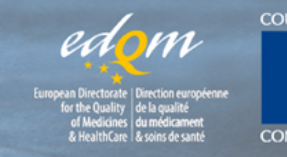

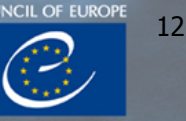

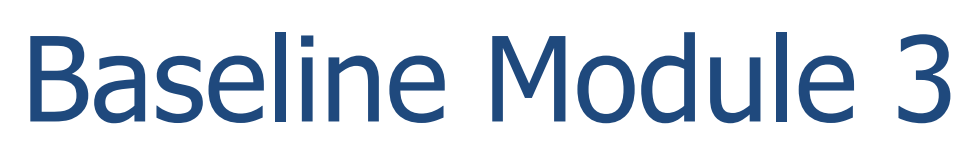

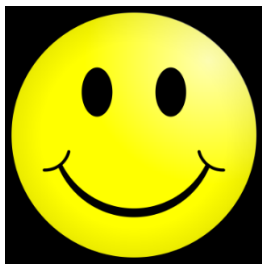

- Consolidated picture of all the CTD sections already assessed and approved
- Facilitates the management of the lifecycle for the applicant and EDQM
- highly recommended when switching from
  - paper to an e-submission
  - PDF/NeeS to an eCTD
- Baseline should be submitted at the start of a procedure
  - either as a separate sequence (preferred option)
  - or with revision/renewal included

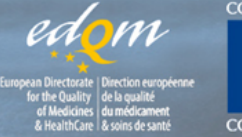

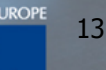

# EU Module 1 eCTD specification

#### Version 3.0 as of July 2016

- Country code (cc): edqm
- EU-envelope:
  - Country: edqm
  - Submission type: cep

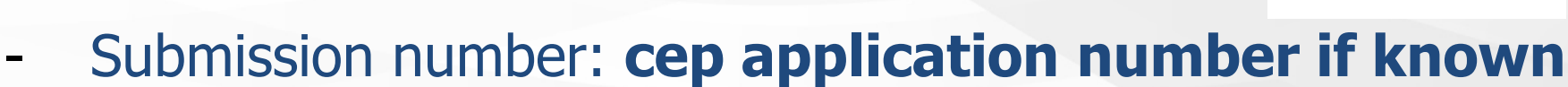

- Agency code: EU-EDQM
- Procedure: centralised

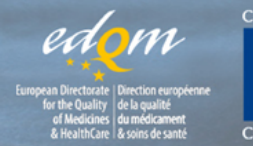

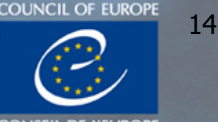

## CESP version 2.0

- Connect to the CESP: <u>http://cespportal.hma.eu/</u>
- Step A Preparation of Delivery file:

#### Area: EDQM Regulatory activity:

- Request for new CEP
- Notification/revision/renewal
- Response to request for additional information
- EDQM inspection
- Other (e.g. submission of information not requested by EDQM)

**Comment:** CEP number, substance name **Zip File Types** 

Cornelia Bigler Weber ©2016 EDQM, Council of Europe. All rights reserved.

| New Delivery File     |  |
|-----------------------|--|
| Step 1 Step 2         |  |
| Company *             |  |
| _CESP TEST Company    |  |
| Area *                |  |
| EDQM                  |  |
| Regulatory Activity * |  |
| Request for new CEP   |  |
| Sub Activity *        |  |
| H001 Not Applicable   |  |
| Zip File Type *       |  |
| Select                |  |
| Comment               |  |

Place comments here concerning your dossier.

#### Preparation of delivery file

 Please ensure that "EDQM" is selected. Once you have selected "EDQM", click "Submit" which will present the "Delivery Note Download" page.

| lew Delivery File          |        |
|----------------------------|--------|
| Step 1 Step 2              |        |
| Concerned Member State *   | 0      |
| edom .                     |        |
|                            |        |
| EDQM                       |        |
| Additional Email Addresses | 0      |
| Email Delete Revu          |        |
| Adu Nuw                    |        |
| < Previous                 | Submit |

Cornelia Bigler Weber ©2016 EDQM, Council of Europe. All rights reserved.

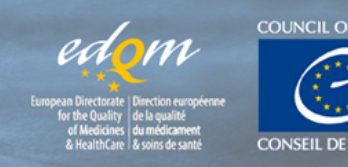

16

## Step B– Transfer to CESP

#### Web based file transfer:

Ē

| HMA* Common Europ | HMA                        | Commor | n Europe<br>on Platfe |
|-------------------|----------------------------|--------|-----------------------|
| A Dashboard       | Heads of Medicines Agencie | 3      |                       |
| New Delivery File | File 🛨                     | View 👻 | Accou                 |
| 1 Web Upload      | 🔈 File                     | Upload |                       |
| Integrated Upload | 1                          |        |                       |
| SFTP Details      | 💼 New                      | Folder |                       |
| Oeliveries -      |                            |        |                       |

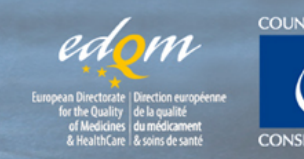

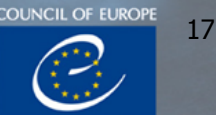

#### Transfer to CESP

- Before progressing to the next step, ensure that ALL files have been completely uploaded, i.e. "completed".
- Then select the delivery file and drag it into the same folder. Moving the delivery file to the folder in the transfer pane on the right will trigger the sending of the submission to CESP.

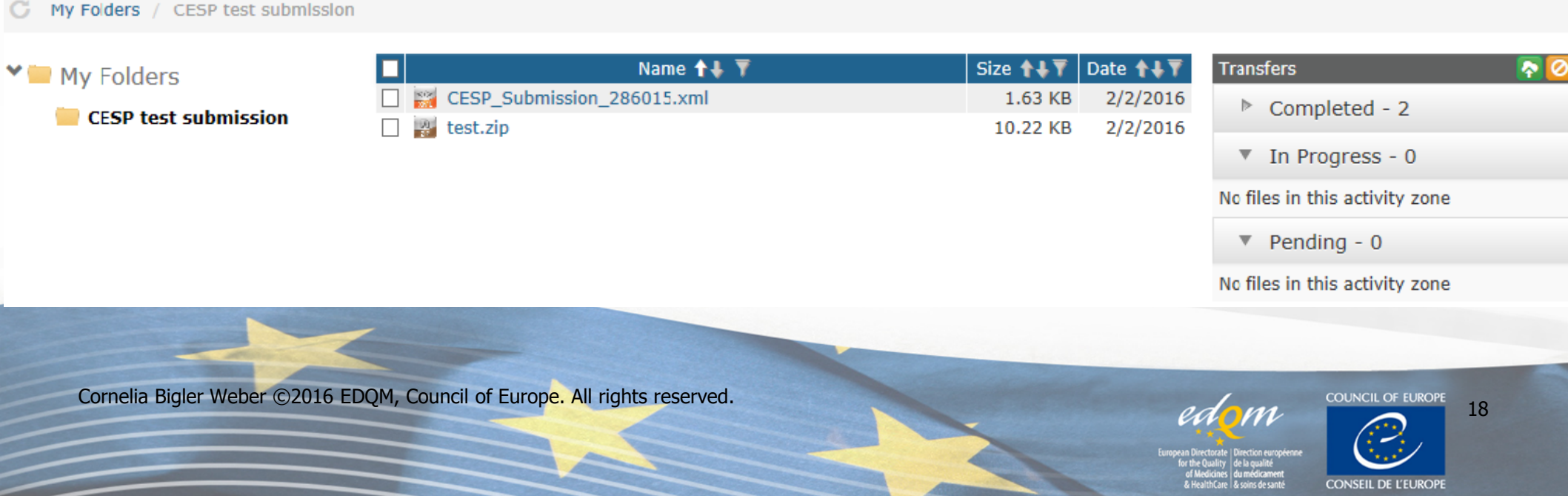

## Confirmation of CESP submission

After the submission has been sent, you will receive two emails:

- Firstly, you will receive an email to confirm that the submission has been uploaded to the CESP server
- Secondly, you will receive an email to confirm that the submission has been delivered to EDQM

#### CESP support: cesp@hma.eu

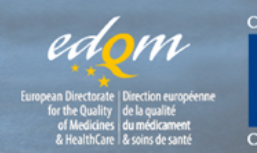

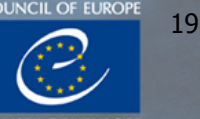

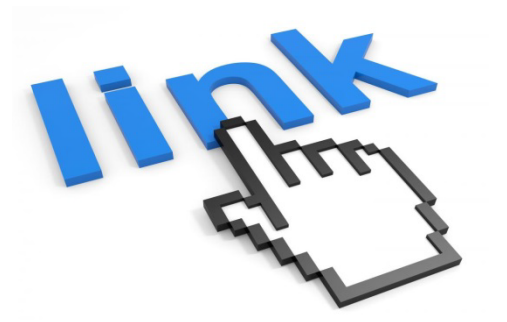

## Useful links

 Guidance for electronic submissions for Certificates of Suitability (CEP) applications

https://www.edqm.eu/sites/default/files/guidance for esubmissions for cep application s june 2016.pdf

EDQM helpdesk

https://www.edqm.eu/en/faq-helpdesk-certification-and-ceps

EU esubmission website

http://esubmission.ema.europa.eu

• ICH website

http://www.ich.org/home.html

• CESP

http://cespportal.hma.eu/

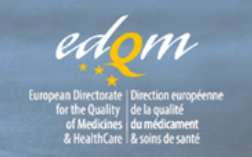

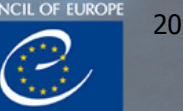

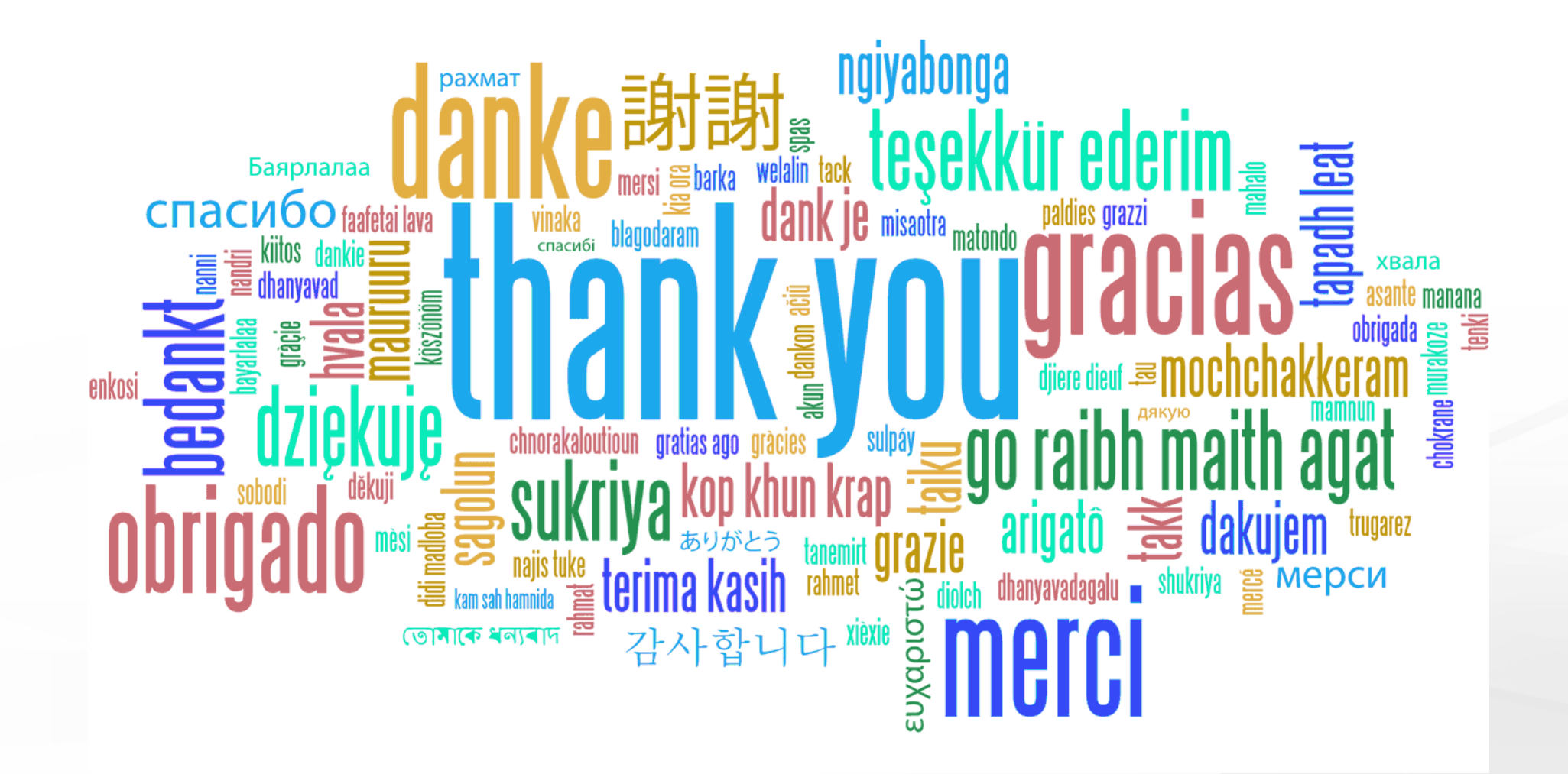

If you have further questions, please do not hesitate: cep@edqm.eu

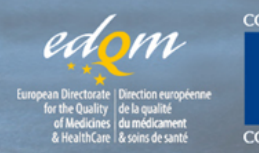

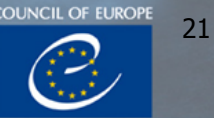